## SETTING OUT OF OFFICE RESPONDER **ON VODAFONE SMART PRIME 6**

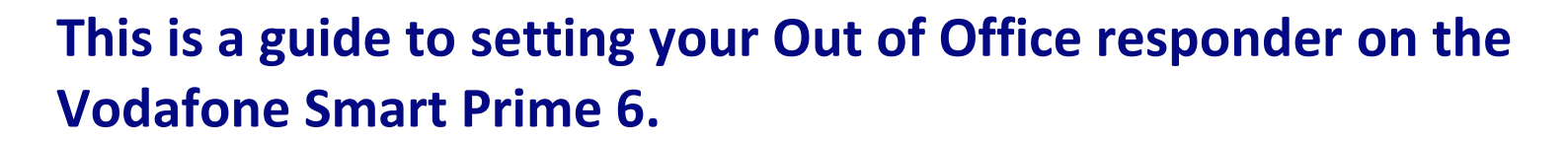

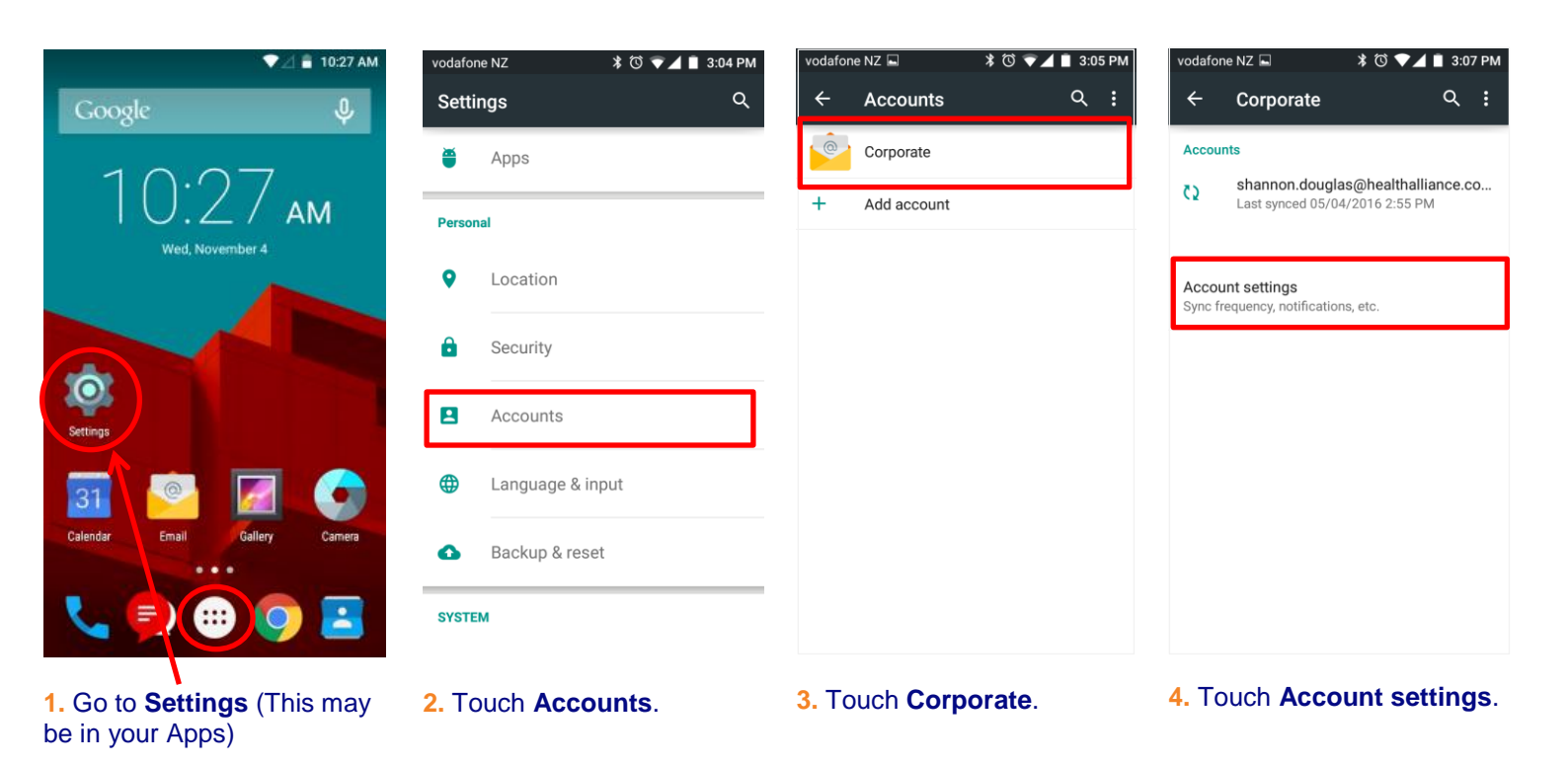

| vodafone NZ 🔤 🗱 🗇 🖤 🖬 3:07 PM        | vodafone NZ 🖬 🛋 🛛                                                                | vodafone NZ 🖬 🗇 💎 🖌 🖹 8:16 AM                                                                                                    | vodafone NZ 🖬 💿 🗸 💼 8:26 AM                                                                                                    |  |  |
|--------------------------------------|----------------------------------------------------------------------------------|----------------------------------------------------------------------------------------------------|----------------------------------------------------------------------------------------------------|--|--|
| ← Settings                           | ← Settings                                                                       | CANCEL DONE                                                                                                    | Out of Office settings CANCEL DONE                                                                                                    |  |  |
|                                      |                                                                                  | Send out of office auto-reply                                                                                                    | Send out of office auto-reply                                                                                                    |  |  |
| General settings                     | shannon.douglas@healthalliance.co.nz                                             | Send out of office auto-replies during this period                                                                                                    | Send out of office auto-replies during this error                                                                                                    |  |  |
| shannon.douglas@healthalliance.co.nz | Your name                                                                        | Start time                                                                                                    | Start time                                                                                                    |  |  |
|                                      | Signature                                                                        | End time                                                                                                    | End time                                                                                                    |  |  |
|                                      | Sent from my Vodafone Smart                                                      | Internal message                                                                                                    | Internal message                                                                                                    |  |  |
|                                      | Out of Office settings                                                           | <u></u>                                                                                                    |                                                                                                    |  |  |
|                                      | Quick responses<br>Edit text that you frequently insert when<br>composing emails | Send out of office auto-replies to external<br>senders<br>Send out of office auto-replies to senders in<br>my contacts list<br>Send out office auto-replies to anyone outside | Send out of office auto-replies to external senders<br>Send out of office auto-replies to senders in my contacts list<br>Send out office auto-replies to anyone outside |  |  |
|                                      | Data usage                                                                       | External message                                                                                                    | External message                                                                                                    |  |  |
|                                      | Sync frequency<br>Every 15 minutes                                               | I will be out of the office on Friday 1st<br>April 2016.                                                                                                    |                                                                                                    |  |  |
|                                      | Sync emails from:<br>Last month                                                  | Kind regards,<br>Shannon Douglas / Desktop Installs                                                                                                    |                                                                                                    |  |  |
|                                      | Folder sync settings                                                             | Deskton Installs                                                                                                    |                                                                                                    |  |  |
| 5. Touch your email address.         | 6. Touch Out of Office settings:                                                 | 7. Touch Send out of office auto-reply.                                                                                                    | 8. Touch Send out of offic<br>auto-replies during thi                                                                                                    |  |  |

(You can also touch this option to turn it off manually.)

of office auto-replies during this period.

## SETTING OUT OF OFFICE RESPONDER ON VODAFONE SMART PRIME 6

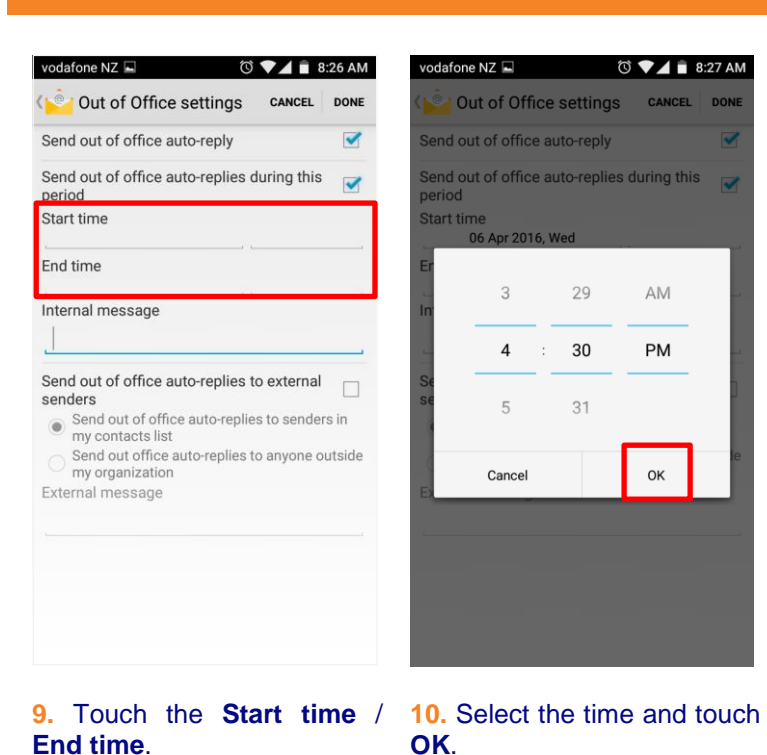

| < <mark>&gt;</mark> C                                 | out o                  | f Of    | fice        | setti       | ings        | C           | ANCEL         | DONE          |  |
|-------------------------------------------------------|------------------------|---------|-------------|-------------|-------------|-------------|---------------|---------------|--|
| Send out of office auto-reply                         |                        |         |             |             |             |             |               |               |  |
| Send out of office auto-replies during this<br>period |                        |         |             |             |             |             |               |               |  |
| Start time                                            |                        |         |             |             |             |             |               |               |  |
|                                                       | 06 Apr 2016, Wed 16:30 |         |             |             |             |             |               |               |  |
| End time                                              |                        |         |             |             |             |             |               |               |  |
| Interna                                               | al me                  | ssa     | qe          |             |             |             | 2 5.00        |               |  |
| I will be out of the office                           |                        |         |             |             |             |             |               |               |  |
| Send out of office auto-replies to external senders   |                        |         |             |             |             |             |               |               |  |
|                                                       |                        |         |             |             |             |             |               |               |  |
|                                                       |                        |         |             |             |             |             |               | Ļ             |  |
| 1 2                                                   | 2 3                    | 3       | 4           | 5           | 6           | 7           | 8 9           | پ<br>0 و      |  |
| 1 2<br>@                                              | 2 3                    | \$      | 4<br>%      | 5<br>&      | 6           | 7+          | 89            | پ<br>0 و<br>) |  |
| 1 2<br>@<br>=\<                                       | 2 3<br>#<br>*          | \$<br>" | 4<br>%<br>' | 5<br>&<br>: | 6<br>-<br>; | 7<br>+<br>! | 8 9<br>(<br>? | )<br>)<br>(   |  |

🔅 💼 4 🖹 0.00 MM

vodafone NZ 🖬

**11.** Touch **Internal message** and type your Out of Office message.

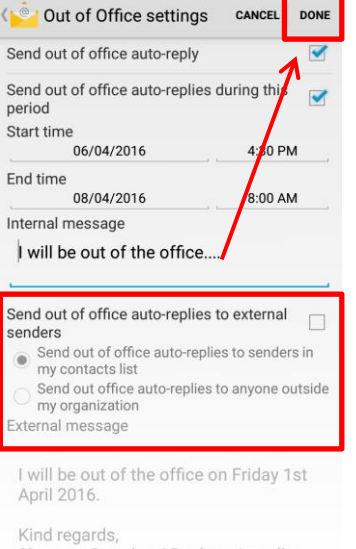

ⓒ ▼▲ ■ 8:45

Shannon Douglas / Desktop Installs Admin

12. Touch Send out of office auto-replies to external senders, select one of the options and touch Done.

Other features within the Vodafone Smart Prime 6 that you may wish to enable on your smartphone are:

- Setting up Email Vodafone Smart Prime 6
- Setting your Email Signature Vodafone Smart Prime 6
- > Setting your Email Sync Period Vodafone Smart Prime 6
- Connecting to DHB Staff WiFi Vodafone Smart Prime 6
- Limiting & Restricting Background Data Vodafone Smart Prime 6
- Setting Network to 3G Vodafone Smart Prime 6
- Turning Battery Save On Vodafone Smart Prime 6
- Call Forwarding / Call Divert Vodafone Smart Prime 6

## For general trouble shooting see

General Troubleshooting – Vodafone Smart Prime 6

## Other important information guides for your DHB issued smartphone are:

- NRDHB Smartphone Quick Guide
- Mobile Data Usage
- Saving Battery Power

All guides can be found here: <u>http://pulse/OurServices/InformationTechnology/MobileServices/HowToGuides.aspx</u>

Please ensure that you familiarise yourself with your DHB's policies, guidelines and codes of conduct relating to mobile devices and the NRDHB and hA Acceptable Usage policy:

http://pulse/OurServices/InformationTechnology/MobileServices/PoliciesandGuidelines.aspx